# SANSUNG powered by SamCool

# SAMCOOL.AT DER RICHTIGE UMGANG

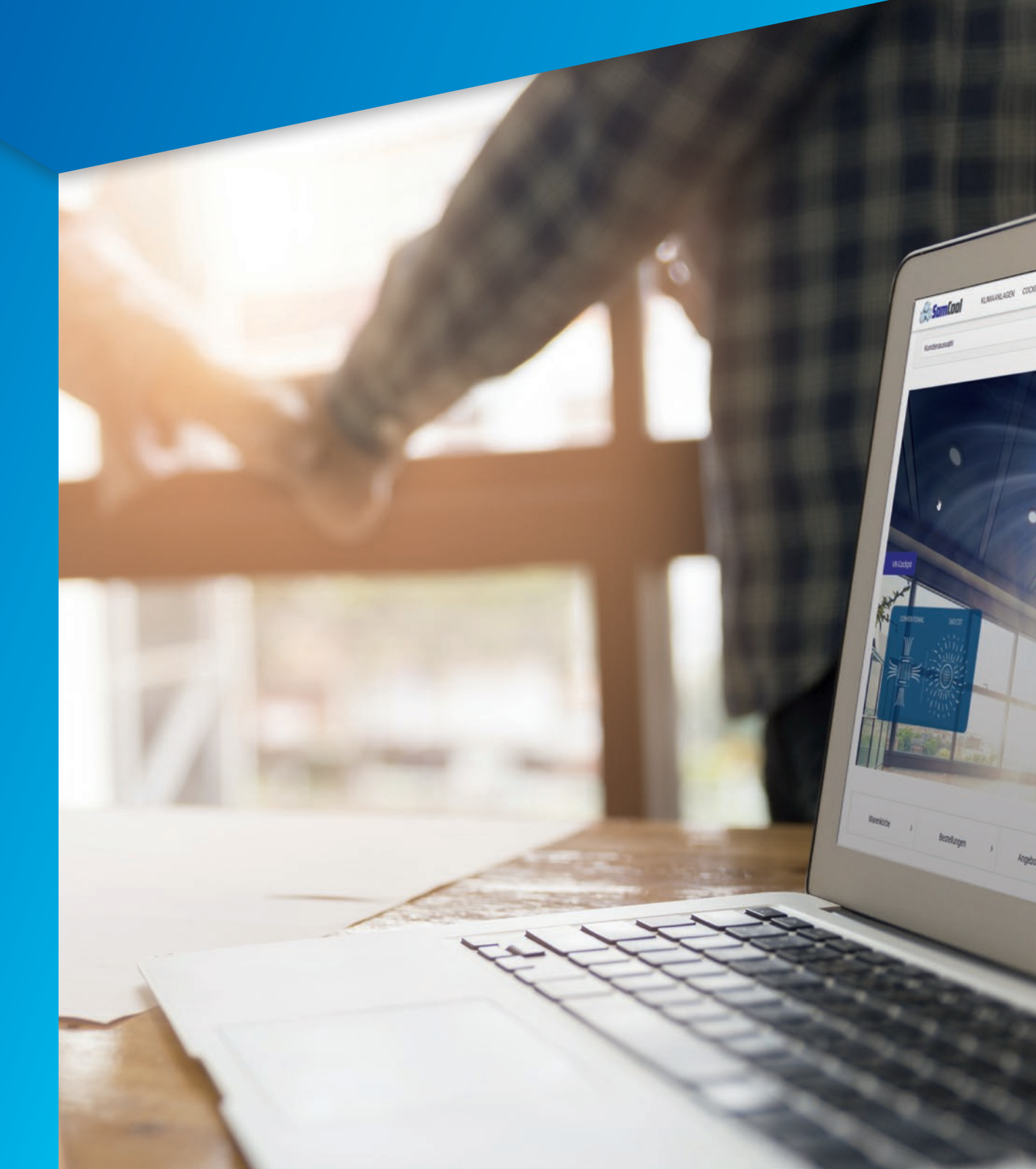

# Inhaltsverzeichnis – SamCool.at | Der richtige Umgang

| All  | gemei                                                                                                    | nes                                                                                                    | .2                                                                                                    |
|------|----------------------------------------------------------------------------------------------------|----------------------------------------------------------------------------------------------------|----------------------------------------------------------------------------------------------------|
| 1. 2 | Zugan                                                                                                    | g zu SamCool.at                                                                                                    | .3                                                                                                    |
|      | 1.1<br>1.2<br>1.2.7<br>1.2.7<br>1.2.3                                                                                                    | Anmeldung mit E-Mailadresse und Passwort<br>Onlineanmeldung<br>Registrierung<br>2 E-Mail<br>3 Neues Passwort oder Passwort vergessen                                                                                                    | .3<br>.4<br>4<br>5                                                                                                    |
| 2.   | Start                                                                                                    | seite                                                                                                    | .7                                                                                                    |
| 3.   | Prod                                                                                                    | ukte                                                                                                    | .8                                                                                                    |
|      | <ul> <li>3.1</li> <li>3.2</li> <li>3.3</li> <li>3.4</li> <li>3.5</li> <li>3.6</li> <li>3.7</li> <li>3.8</li> <li>3.9</li> <li>3.10</li> </ul> | Suche / Menübaum<br>Varianten<br>Produktdetailseiten<br>Überblick<br>Vorteile                                                                                                    | .8<br>.9<br>.9<br>10<br>10<br>10<br>12<br>13<br>14                                                                                             |
| 4.   | Mein                                                                                                    | Konto1                                                                                                    | 15                                                                                                    |
|      | 4.1<br>4.1.2<br>4.1.2<br>4.1.4<br>4.1.4<br>4.1.4                                                                                              | Warenkörbe       1         Multiwarenkörbe Funktion       1         2       Druck aus dem Warenkorb       1         3       UGL Download       1         4       CSV Download       1         5       Angebotstool (Endkunden-Angebot)       1                                                                                                 | 15<br>15<br>16<br>17<br>17                                                                                                    |
|      | 4.2<br>4.3<br>4.3.2<br>4.4<br>4.4.2<br>4.5<br>4.5<br>4.6<br>4.7<br>4.8                                                                        | Beiege       2         Rückholauftrag       2         Rückholaufträge Übersicht       2         Rückholauftrag erstellen       2         Benutzerverwaltung       2         Profile hinzufügen       2         V Upload Kundenlogo       3         Brutto-Preis-Modus       3         Software Bereich       3         Katalog Bereich       3 | <ol> <li>25</li> <li>25</li> <li>25</li> <li>26</li> <li>29</li> <li>29</li> <li>30</li> <li>31</li> <li>34</li> <li>35</li> <li>35</li> </ol> |
| 5.   | 4.9<br><b>Zusä</b>                                                                                                    | tzliche Infos                                                                                                    | 35<br>36                                                                                                    |
|      | 5.1                                                                                                    | Ansprechpartner                                                                                                    | 36                                                                                                    |

SamCool.at - ein erfolgreiches Online-Portal

2018 ging www.SamCool.at online. Bereits kurz nach dem Go-live wurden mehrere hundert Bestellungen verzeichnet!

Mittlerweile sind über 1.000 Produkte online verfügbar.

Auf SamCool.at finden Sie jedoch nicht nur Ihre gewünschten Produkte. Alle SamCool original Belege sind online jederzeit verfügbar und sollten Sie einmal einen Artikel nicht mehr benötigen, können Sie diesen auch einfach über SamCool.at wieder zurücksenden.

Vom Angebot, über die Bestellung bis zum Rückholauftrag. Von der Preisliste über den Softwarebereich bis zur Maßzeichnung - auf SamCool.at finden Sie alles auf einen "Klick". SamCool.at ist weit mehr als nur ein gewöhnlicher Online Shop - **SamCool.at ist die digitale Verbindung zu SamCool**.

| Fact Box:              |             |
|------------------------|-------------|
| Produkte               | über 1.000  |
| Dokumente              | über 10.000 |
| Logins pro Tag         | ca. 500     |
| Bestellungen pro Monat | ca. 200     |
|                        |             |

### 1.1 Anmeldung mit E-Mailadresse und Passwort

Wenn Sie bereits die Zugangsdaten für samcool.at besitzen, können Sie sich einfach und bequem einloggen und die vollen Vorzüge von samcool.at nutzen. Falls Sie noch keinen Zugang besitzen wechseln Sie zum nächsten Abschnitt.

Öffnen Sie einen Browser Ihrer Wahl.

Geben Sie im Browser folgende URL ein: https://www.samcool.at Klicken Sie anschließend auf Login.

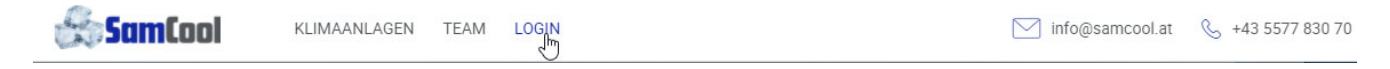

Der Login Bildschirm öffnet sich:

| 10                   |                                  |         |
|----------------------|----------------------------------|---------|
|                      | SamCool Klimasysteme für Profis  | -       |
| -                    | Passwort:                        | -       |
|                      | Anmelden Passwort vergessen?     |         |
| CONVENTIONAL 360 CST | Jetzt Registrieren               |         |
|                      | @ Samcool GmbH   integramcool at | 1       |
|                      |                                  | An Cana |
|                      |                                  | m,      |

Geben Sie bitte Ihre Emailadresse und Ihr Passwort ein. Achten Sie bitte auf Groß- und Kleinschreibung. Danach klicken Sie auf **<Anmelden>**.

### 1.2 Onlineanmeldung

Wenn Sie noch nicht angemeldet sind, können Sie sich online auf der Startseite http://www.samcool.at registrieren. Achtung! Pro Unternehmen gibt es nur einen Hauptuser. Sollte Ihr Unternehmen bereits einen Hauptuser haben, so kann dieser ein Profil für weitere Mitarbeiter selbst anlegen (siehe Punkt 4.4.1 Benutzerverwaltung).

#### 1.2.1 Registrierung

Dazu drücken Sie auf den Button <Jetzt Registrieren>.

| <b>SamCool</b>     | Klimasysteme für Profis |
|--------------------|-------------------------|
| E-Mail:            |                         |
| Passwort:          |                         |
| Anmelden P         | asswort vergessen?      |
| Jetzt Registrieren | ]                       |
| © Samcool Gmb      | oH l info@samcool.at    |

Danach öffnet sich ein Fenster, in dem Sie bitte alle Pflichtfelder (mit \* gekennzeichnet) ausfüllen. Anschließend klicken Sie auf den Button **<Registrierung abschicken>.** 

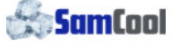

| ✓ Straße *:                          |
|--------------------------------------|
| Straße *:                            |
|                                      |
| PLZ *:                               |
| Ort *:                               |
|                                      |
| für das Online-Portal einverstanden. |
| * Diese Felder sind Pflichtfelder    |
|                                      |

#### 1.2.2 E-Mail

Nach Prüfung Ihrer Daten wird Ihr Account freigeschalten. Sie erhalten eine E-Mail mit Ihren Benutzerdaten. Klicken Sie auf das SamCool-Logo und Sie werden automatisch auf die Einstiegsseite weitergeleitet, um Ihr Passwort eingeben zu können.

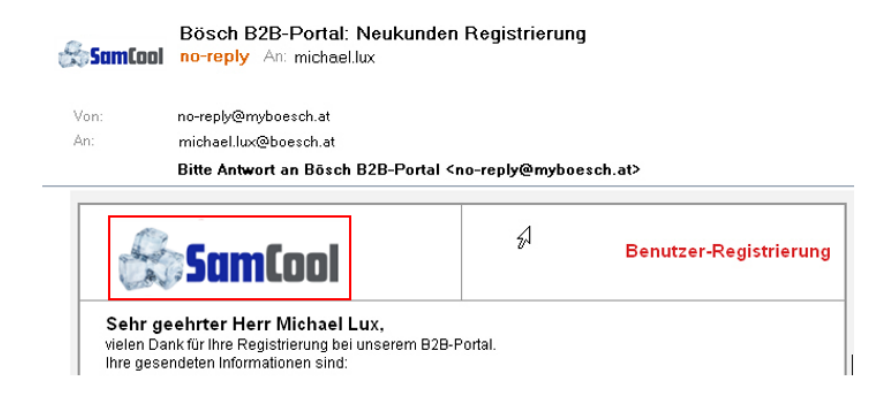

#### 1.2.3 Neues Passwort oder Passwort vergessen

Sollten Sie Ihr Passwort vergessen haben, können Sie dies selbständig neu anfordern. Geben Sie dazu Ihre E-Mail-Adresse in das Feld **<E-Mail>** ein und klicken Sie anschließend auf **<Passwort vergessen?>.** 

| · · · · · · · · · · · · · · · · · · · | Klimasysteme für Profis                                                      |
|---------------------------------------|------------------------------------------------------------------------------|
| E-Mail:                               | Ein Passwort-Reset-Mail wurde an die angegebene<br>E-Mail-Adresse versendet. |
| Passwort:                             | E-Mail:                                                                      |
| Anmelden Passwort vergessen?          | Passwort:                                                                    |
| Jetzt Registrieren                    | Anmelden Passwort vergessen?                                                 |
|                                       | letzt Registrieren                                                           |

Es erscheint die Mitteilung: "Ein Passwort-Reset-Mail wurde an die angegebene E-Mail-Adresse versendet."

Nach Erhalt des E-Mails klicken Sie auf den Link im Mail Text <Passwort zurücksetzen>.

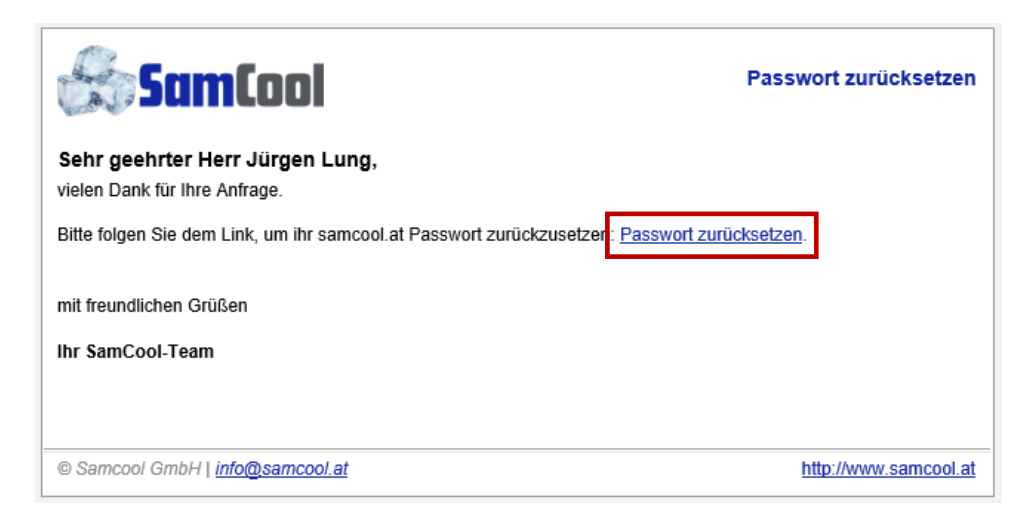

Sie werden weitergeleitet, um Ihr Passwort erneut einzugeben. Wählen Sie ein beliebiges Passwort und wiederholen Sie dieses.

| 😓 SamCool                               | l .                       | Passwort zurücksetzen |
|-----------------------------------------|---------------------------|-----------------------|
| Das Passwort für den<br>Neues Passwort: | Benutzer Juergen.Lung@boe | sch.at zurücksetzen:  |
| Passwort wiederholen:                   | neues Passwort abschicken |                       |
| © Samcool GmbH   <u>info@samcoo</u>     | <u>pl.at</u>              | http://www.samcool.at |

Nachdem das Passwort neu erstellt wurde, können Sie auf die Startseite gehen und mit Ihrer E-Mail-Adresse und dem neuen Passwort einsteigen.

**Hinweis!** Sollten Sie Probleme mit Ihrem Login haben, wenden Sie sich am besten direkt an den SamCool.at Online Support. Diesen erreichen Sie unter folgender Telefonnummer: 0664 / 80813 1008.

# 2. Startseite

SamCool.at bietet Ihnen (nach dem Login) 2 Hauptmenüpunkte:

- Klimaanlagen (alle Artikel, die Sie bestellen können)
- Mein Konto (Warenkörbe, Belege, Benutzerverwaltung, ...)

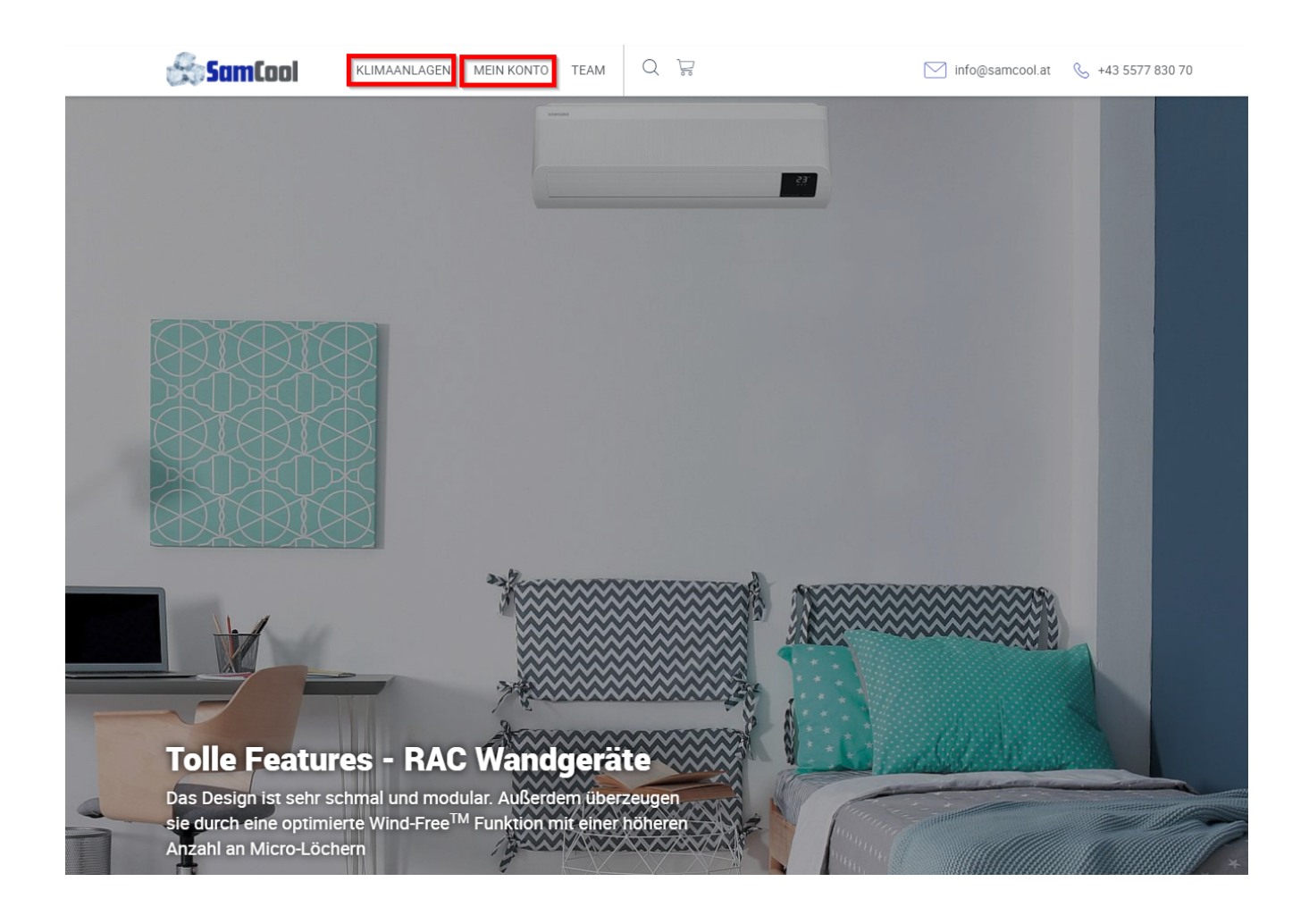

# 3. Produkte

Alle Produkte aus der Preisliste finden Sie auch online auf SamCool.at und können Sie dort gleich bestellen. Es werden alle vereinbarten Stammrabatte direkt beim Artikel angezeigt, zusätzlich gibt es auf SamCool.at einen **2% Online Rabatt**.

### 3.1 Suche / Menübaum

Die Produkte sind in verschiedene Kategorien und Menüpunkte untergeordnet. So finden Sie Ihre Produkte schneller und einfacher. Der Menübaum ist gleich aufgebaut wie in der Preisliste.

#### Suche

Die Suchleiste wird auf jeder Seite angezeigt, somit können Sie immer und überall nach Ihrem gewünschten Produkt suchen. Tippen Sie einfach den gewünschten Artikel in das **Suchfeld** ein (ähnlich wie Sie dies auch bei Google machen).

| Suchbegriff |                         |      |   |                   | Suchen              |
|-------------|-------------------------|------|---|-------------------|---------------------|
| 😤 SamCool   | KLIMAANLAGEN MEIN KONTO | TEAM | Q | ∑ info@samcool.at | S +43 5577 830 70 € |

#### Menübaum

Alternativ zur Suche können Sie sich auch durch den Menübaum klicken, um so zu Ihrem gewünschten Artikel zu gelangen. Wenn Sie beispielsweise nach einer Multisplit Klimagerät suchen, können Sie den Menübaum "Multisplit" anklicken und es werden Ihnen alle Multisplit Klimageräte aus dem Sortiment angezeigt. Oft verbergen sich hinter einem Menübaum weitere Menüs, damit Sie Ihre Suche besser eingrenzen können.

| (kompletter Menübaum)    | (Menübaum "FJM Multi Split" aufgeklappt |
|--------------------------|-----------------------------------------|
| MONTAGEZUBEHÖR +         | Innengeräte NASA                        |
| REGELUNG +               | Außengeräte NASA                        |
| EHS WÄRMEPUMPEN          | Innengeräte                             |
| HVM KALTWASSERSYSTEME +  | Außengeräte                             |
| DVM-S VRF SYSTEME +      | FJM MULTI SPLIT +                       |
| CAC COMMERCIAL SPLIT     |                                         |
| FJM MULTI SPLIT +        |                                         |
| RAC COMFORT SINGLE SPLIT |                                         |
|                          |                                         |

# 3.2 Varianten

Artikel gleicher Baureihen werden im Shop als sogenannte Varianten dargestellt, das heißt diesen Artikel gibt es in verschiedenen Ausführungen (Bspw. unterschiedliche kW Anzahl).

Diese Artikel erkennen Sie daran, dass unter dem Artikel in der Übersicht **<Alle Varianten>** steht. Bei jenen Artikeln, bei denen es keine Varianten gibt, steht **<Produktdetails>**.

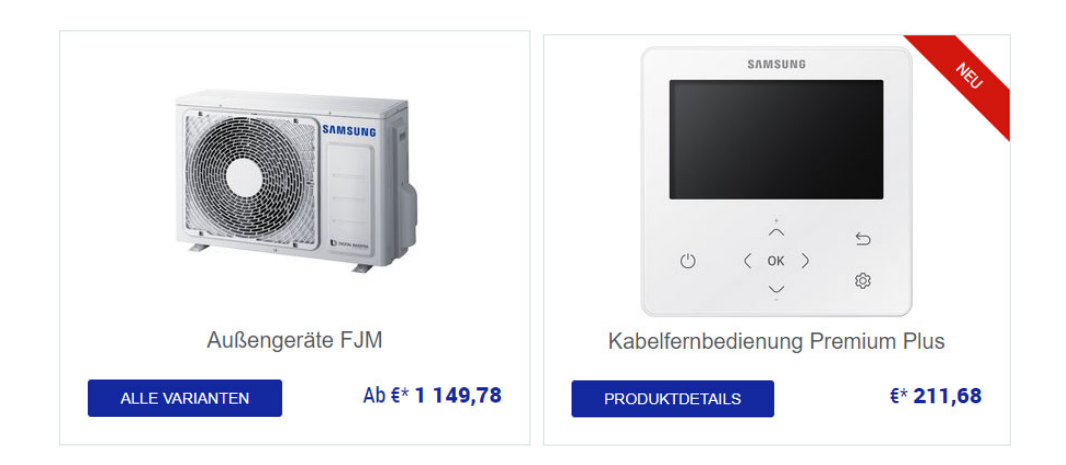

# 3.3 Produktdetailseiten

Auf der Produktdetailseite finden Sie alle Informationen rund um den Artikel.

AR18RXWXCWKNEU

# Wandgerät Windfree Comfort

Art.-Nr.: 701448

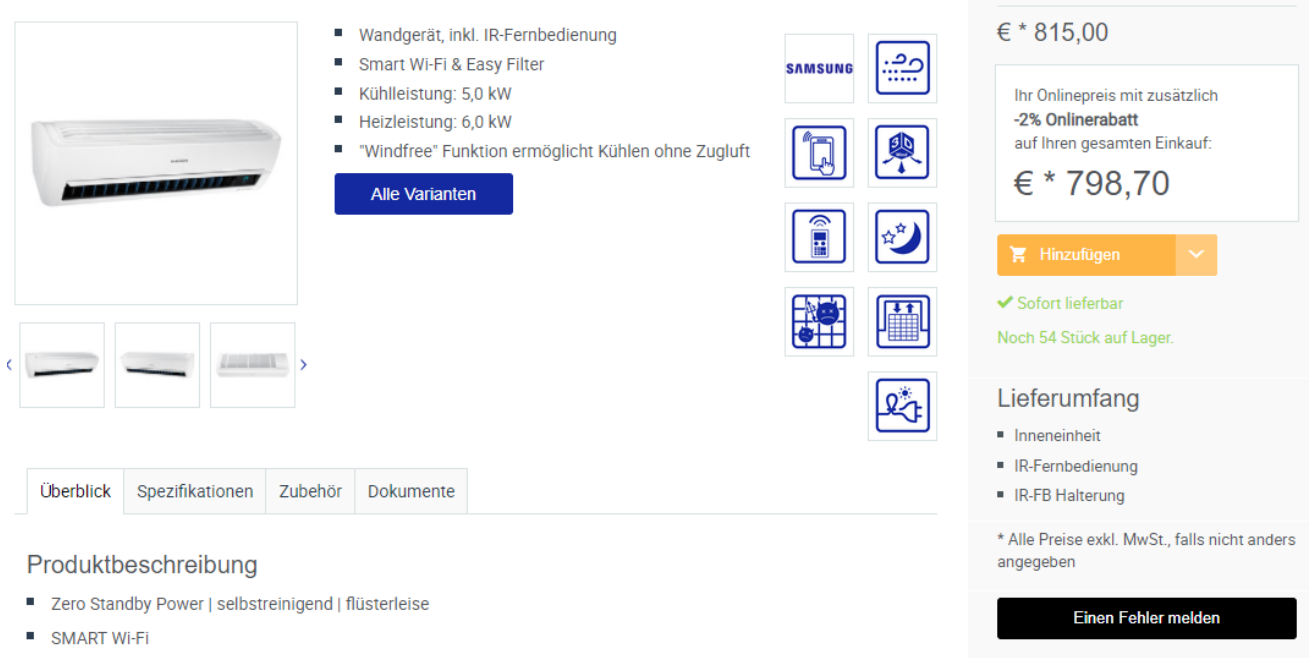

"Windfree"-Funktion ermöglicht Kühlung ohne Zugluft

Wandgerät Windfree

Comfort

Art.-Nr.: 701448

Unter anderem finden Sie auf der Produktdetailseite folgende Punkte:

- Überblick
- Vorteile
- Spezifikationen (Attribute wie Abmessungen, Gewicht, Leistung, etc.)
- Zubehör (passendes Zubehör zum jeweiligen Produkt)
- **Dokumente** (Alle Dokumentationen zum jeweiligen Produkt)

Die Produktdetailseite umfasst somit alle Informationen rund um den Artikel.

Zudem werden die aktuellen Preise inkl. der Rabatte tagesgenau dargestellt.

Lieferumfang – auch der komplette Lieferumfang eines Artikels wird auf der Produktdetailseite angezeigt.

# 3.4 Überblick

Im Reiter Überblick wird eine ausführliche Produktbeschreibung angeführt.

### 3.5 Vorteile

Im Reiter Vorteile werden die Vorteile des Artikels angeführt.

#### 3.6 Spezifikationen

Wie unter Punkt 3.3 - Produktdetailseiten bereits beschrieben, werden auf der Produktdetailseite im Reiter Spezifikationen alle Attribute dargestellt. Diese Attribute können auch als PDF heruntergeladen werden. Zusätzlich kann definiert werden, wie das PDF aufgebaut werden soll.

# Produkte

Ansicht Produktdetailseite – Spezifikationen. Ganz unten finden Sie den Button <pdf Download>.

| Überblick    | Spezifikationen      | Zubehör      | Dokumente |     |                  |  |
|--------------|----------------------|--------------|-----------|-----|------------------|--|
| Technische   | e Daten              |              |           |     |                  |  |
| Alle ein     | blenden              | Alle ausbler | nden      |     |                  |  |
| lbmessung    | en Klima             |              |           |     |                  |  |
| Bezeichnu    | ng                   |              |           |     | Wert             |  |
| Abmessung    | en Innen (B/H/T)     |              |           | mm  | 1065 x 301 x 311 |  |
| Gewicht Inn  | en                   |              |           | kg  | 13,2             |  |
|              |                      |              |           | շիս |                  |  |
| Leistungsda  | iten Klima           |              |           | 0   |                  |  |
| Schalldaten  |                      |              |           |     |                  |  |
| Elektrischel | Daten                |              |           |     |                  |  |
| Anschlüsse,  | , Leitungen u. Kälte | mittel       |           |     |                  |  |
| Ventilator D | aten                 |              |           |     |                  |  |
| Einsatzgren  | zen                  |              |           |     |                  |  |

- Alle SAMSUNG Klimasysteme sind leistungsgeregelt und mit einem Wiederanlauf nach Stromausfall ausgestatte
- Nennkühlleistung bei Raumtemperatur 27°C, Außentemperatur 35°C
- Nennheizleistung bei Raumtemperatur 20°C, Außentemperatur 7°C
- Schalldruck Innen gemessen im schalltoten Raum in 1m Abstand mit 0,3 Sec. Nachhallzeit
- Elektrische Anspeisung bei allen Geräten über das Außengerät möglich
- Absicherung träge gemäß den örtlichen Vorschriften

pdf Download

Nach dem Klicken auf den Button **<pdf Download>** öffnet sich folgendes Pop-Up, damit Sie Ihr PDF selbst "gestalten" können.

#### Optionen für den PDF-Download

Bitte wählen Sie aus, welche Inhalte im PDF enthalten sein sollen:

- Kurzbeschreibung
- Beschreibungstext
- Produktbild
- Technische Daten
- Maßzeichnungen

| ndf | Dov | vnlo | he |
|-----|-----|------|----|
| Dui | 00  | WINU | au |

# 3.7 Zubehör

Unter diesem Reiter finden Sie das passende Zubehör zum jeweiligen Produkt.

Sobald Sie auf die gewünschte Lasche klicken, erweitert sich diese nach unten und das passende Zubehör wird gleich mit den wichtigsten Informationen übersichtlich dargestellt. Ebenso kann dieses auch einfach in den Warenkorb gegeben werden, ohne die Seite mit dem Hauptprodukt verlassen zu müssen.

| Überblick  | Spezifikationen | Zubehör      | Dokumente                                                                                                    |   |
|------------|-----------------|--------------|----------------------------------------------------------------------------------------------------|---|
| Alle ei    | nblenden        | Alle ausblen | iden                                                                                                    |   |
| Einzelraum | regelung        |              | ~                                                                                                    |   |
| Zubehör    |                 |              | ~                                                                                                    |   |
| Einzelrau  | ımregelung      |              |                                                                                                    | ~ |
|            |                 | M™<br>Ar     | WR-WE13<br><b>abelfernbedienung Premium</b><br>tNr.: 701373<br>Kabelfernbedienung Premium (RS485)<br>Ein/Aus, Betriebsmodus, Ventilatordrehzahl, Luftfluss, Temperatureinstellung<br>Aktivierung der Windfree- und Weitwurf-Funktionen<br>Einzel- und Gruppensteuerung (max. 16 Innengeräte)<br>Störungsanzeige<br>Alarmrückstellung bei Filteraustausch<br>Betriebsmodussicherung<br>inkl. Temperatursensor<br>Echtzeit- Tages/Wochentimer<br>Temperaturbegrenzung Min./Max. | ~ |

# 3.8 Dokumente zu Produkten

Der Reiter "Dokumente" beinhaltet alle Dokumentationen, die wir für diesen Artikel für Sie zur Verfügung haben. Hier können Sie jederzeit die benötigten Daten herunterladen. Meist handelt es sich bei diesen Dokumenten um PDF-Dateien (Bspw. Montageanleitung, Prüfzeugnisse, technische Daten, etc.).

Dokumente

Anleitungen

- <u>2018\_06 Installationsanleitung Wandgerät Windfree (Englisch)</u>
- <u>2019\_09 Serviceanleitung Wandgerät Windfree (Englisch)</u>
- <u>2019\_09 Bedienungsanleitung Wandgerät Windfree (Deutsch)</u>
- <u>2019\_09 Bedienungsanleitung Wandgerät Windfree (English)</u>
- <u>2019\_10 Serviceanleitung FJM-System R32 (Englisch)</u>

#### Ersatzteillisten

2019\_09 Explosionszeichnung AR18RXWXCWKN-X

#### Prüfzeugnisse

<u>2021\_01 CE Konformitätserklärung</u>

#### Technische Daten

2019\_05 Technisches Datenbuch - FJM 2019 (R32)

### 3.9 Produkt bestellen

Das Bestellen auf SamCool.at funktioniert grundsätzlich wie in jedem anderen Online Shop auch. Wenn Sie auf der Produktseite sind, sehen Sie links eine Spalte mit dem Preis, Ihrem Stammrabatt und einem orangen Button **<Hinzufügen>**. Mit diesem Button können Sie Artikel zum gewünschten Warenkorb hinzufügen.

| € * 815,00                                                                                      |                           |                 |            |
|-------------------------------------------------------------------------------------------------|---------------------------|-----------------|------------|
| Ihr Onlinepreis mit zusätzlich<br>-2% Onlinerabatt<br>auf Ihren gesamten Einkauf:<br>€ * 798,70 | Bitte Menge und Ware      | nkorb auswählen | Menge      |
| 😭 Hinzufügen 🗸                                                                                  | Frstellt am               | Kommission      | I          |
| ✓ Sofort lieferbar Noch 54 Stück ouf Loops                                                      | Liotent and               | Kommission      |            |
| Noch 54 Stuck auf Lagel.                                                                        | neuen Warenkorb erstellen |                 | übernehmen |

Sie können beim Hinzufügen zwischen einem neuen Warenkorb oder einem bestehenden Warenkorb auswählen. Zusätzlich können Sie noch die gewünschte Menge ändern (Standardmäßig ist die Menge immer 1 Stück).

# 3.10 Verfügbarkeitsanzeige

Auf SamCool.at sehen sie immer den aktuellen Lagerstand des ausgewählten Artikels bzw. wenn der Artikel nicht am Lager ist, sehen sie die benötigte Wiederbeschaffungszeit. Somit haben sie immer die Kontrolle über ihre benötigten Artikel.

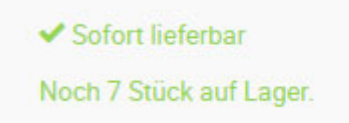

Lieferung auf Anfrage

Bei heutiger Bestellung, verfügbar am 30.07.2021.

### 4.1 Warenkörbe

Der Warenkorb ist unter **<Mein Konto>; <Warenkörbe>** zu finden. Oder mittig oben auf das Warenkorb Symbol 😽 klicken.

#### 4.1.1 Multiwarenkörbe Funktion

SamCool.at hat einen sogenannten "Multiwarenkorb". Das heißt es können mehrere Warenkörbe erstellt werden. Diese Warenkörbe bleiben auch über die Sitzung hinaus (Ausloggen und erneutes Einloggen) bestehen und können zu einem späteren Zeitpunkt bearbeitet, bestellt oder gelöscht werden.

| 😤 SamCool                 | KLIMAANLA | GEN MEIN KONTO TI             | EAM        | Q 🗄             |              | info@samcool.at | & +43 557     | 77 830 70 |
|---------------------------|-----------|-------------------------------|------------|-----------------|--------------|-----------------|---------------|-----------|
| Samcool → Mein Konto → Wa | renkörbe  |                               |            |                 |              |                 |               |           |
| WARENKÖRBE                |           | Meine Ware                    | nkö        | rbe             |              | Neuen           | Warenkorb ers | stellen   |
| BELEGE                    |           |                               |            |                 |              |                 |               |           |
| RÜCKHOLAUFTRÄGE           |           | ↓ Erstellt am                 | K          | ommission       | Gesamtpreis* |                 |               |           |
| BENUTZERVERWALTUNG        |           | 13.07.2021                    | Fa         | am. Muster      | € 926,10     | Details Bes     | tellen        | ×         |
| BENUTZERDEFINIERTE        |           | 13.07.2021                    | Fa         | am. Mayer       | € 2.352,00   | Details Bes     | tellen        | ×         |
| PRODUKTE                  |           | * Alle Preise exkl. MwSt., fa | Ills nicht | anders angegebe | n            |                 |               |           |

Bei jedem Warenkorb haben Sie 2 Buttons **<Details>** und **<Bestellen>.** D.h. Sie können bei jedem Warenkorb jederzeit in die Detailansicht gehen, um zu prüfen, was in diesem Warenkorb enthalten ist, oder direkt die Bestellung auslösen.

In der Detailansicht der Warenkörbe gibt es verschiedene Features. Unter anderem kann man z.B. die Kommission, Name des Bestellers, Telefon und die Bestellnummer des Kunden eingeben oder ändern.

| Kommission: | Fam. Muster | Gesamtpreis*: | € 926.10  |
|-------------|-------------|---------------|-----------|
| rstellt am: | 13.07.2021  |               | ,         |
|             |             |               | Bestellen |
|             |             |               |           |

#### 4.1.2 Druck aus dem Warenkorb

Der Multiwarenkorb bietet auch die Möglichkeit, einen Warenkorb auszudrucken. Dies könnte man bspw. als "Schnellangebot" verwenden. Für diese Funktion klicken Sie auf **<pdf Download>**. Es öffnet sich ein Pop-Up, in dem Sie die Kundenadresse, die Absenderadresse (Standardadresse wird vorgegeben), die Gültigkeit, den Einleitungstext und den Abschlusstext eingeben können und abschließend **<Drucken>** klicken, um das PDF zu erstellen.

| Angebotsdruck                                               |                                                         |                            |                            |  |
|-------------------------------------------------------------|---------------------------------------------------------|----------------------------|----------------------------|--|
| Bitte geben Sie optional folgende Int                       | formationen ein. Dies                                   | e werden am Angeb          | oot abgedruckt.            |  |
| Kundenadresse                                               | Absender                                                |                            | Gültig bis                 |  |
| Kunde<br>Musterfrau<br>6850 Dornbirn                        | Jürgen Lung<br>Haselstauderstrasse 29a<br>6850 Dornbirn |                            | 31.12.2021                 |  |
| Einleitungstext                                             |                                                         | Abschlusste                | ct                         |  |
| Sehr geehrte Frau Muster,<br>anbei unser Angebot wie bespro | ichen.                                                  | Für Fragen s<br>Verfügung. | stehen wir Ihnen gerne zur |  |
| Drucken Abbrechen                                           |                                                         |                            |                            |  |

Beispiel Ausdruck eines Warenkorbes: Hinweis! Das Logo kann unter Benutzerverwaltung geändert werden (siehe Punkt 4.4)

| Produktinformationen                                             |  |
|------------------------------------------------------------------|--|
| Für:<br>Kunde<br>Musterfrau<br>6850 Dornbirn                     |  |
| Sehr geehrte Frau Muster,<br>anbei unser Angebot wie besorochen. |  |

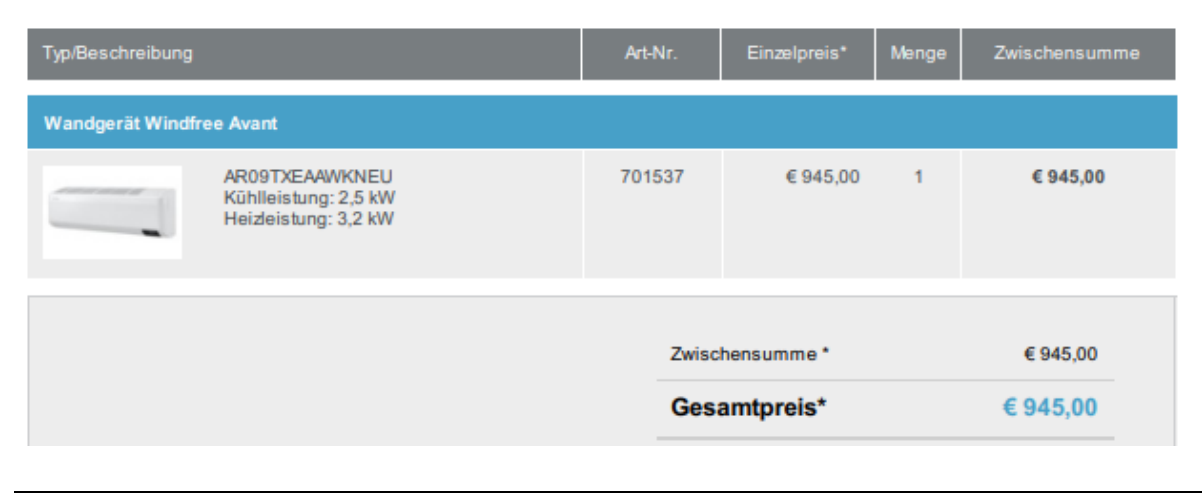

16/38

SamCool

Jürgen Lung

Haselstauderstrasse 29a 6850 Dornbirn

#### 4.1.3 UGL Download

Der Shop bietet 2 Möglichkeiten einer Datenübertragung ins eigene Warenwirtschaftssystem (WaWi-System). Die erste Möglichkeit ist den Warenkorb per UGL aus dem Shop zu exportieren. Hierbei wird eine UGL Datei mit allen Daten aus dem Warenkorb erstellt. Diese UGL Datei können Sie in Ihr WaWi-System wieder importieren (UGL wird von den meisten WaWi-Systemen unterstützt). Somit entfällt das lästige Eintippen in Ihr System. Die UGL Datei ist auch bei allen Belegen verfügbar.

UGL Download

#### 4.1.4 CSV Download

Möglichkeit 2 ist der Download einer CSV Datei. Die CSV-Datei kann ebenfalls in Ihr WaWi-System importiert werden.

Die Datei besteht ausfolgenden Spalten

- Artikel-Nummer
- Bezeichnung
- Menge

csv download

#### 4.1.5 Angebotstool (Endkunden-Angebot)

Das Angebotstool für Installateure/Frigoristen ist ein weiteres Feature, das wir auf SamCool.at entwickelt haben. Dieses Tool soll Installateuren/Frigoristen eine Unterstützung bzw. Hilfe sein. Mit dieser Ergänzung können Sie SamCool.at in Zukunft als "Komplettsystem" verwenden bzw. können die fertigen Angebote per UGL in Ihr bestehendes System übernehmen.

#### Wandeln Sie Ihren Warenkorb in ein Endkunden-Angebot um und fügen Sie Ihre Artikel hinzu.

D.h. Sie haben ab sofort die Möglichkeit, eigene Produkte auf SamCool.at zu pflegen und zu verwalten (Anfahrts- und Einbaupauschalen, div. Materialien, etc.). So können Sie komplette Angebote (SamCool Artikel und eigene Artikel) inkl. MwSt. direkt Ihrem Kunden präsentieren. Zudem ist es möglich das Angebot zum Endkunden hin auch nach Belieben zu rabattieren.

| it dem Angebotstool können Sie individuelle Kundenangebot | e für Ihre Kunden er  | stellen und abspeich | iern. In diesem Bere |
|-----------------------------------------------------------|-----------------------|----------------------|----------------------|
| e auf Basis dieses Warenkorbs ein neues Angebot erstellen | oder ein eventuell vo | orhandenes Angebo    | t bearbeiten.        |
| test scli (29.03.2019.)                                   | Ŧ                     | Öffnen               | Aktualisieren        |

# Mein Konto

#### Benutzerdefinierte Produkte erstellen

In diesem Menüpunkt können Sie Ihre eigenen Artikel anlegen. Es gibt 2 Typen von Artikeln  $\rightarrow$  Material und Leistung.

Es muss eine Artikelnummer, eine Bezeichnung und ein Preis (dieser ist inkl. MwSt.) für das Produkt vergeben werden. Der Preis kann auch im Angebot eigenständig verändert werden.

| Benutzerdefiniertes Produk | t bearbeiten |                     |           |
|----------------------------|--------------|---------------------|-----------|
| Тур:                       |              | Artikelnummer :     |           |
| Leistung                   | ~            | 000010              |           |
| Name:                      |              | Preis (inkl. MwSt): |           |
| Anfahrtspauschale          |              | 120,00              | Speichern |
|                            |              |                     |           |

Wenn alle Daten befüllt sind, das Produkt speichern.

Nach dem Speichern springt der Bildschirm automatisch auf die Übersichtsmaske der benutzerdefinierten Produkte. Hier wird auch der gerade angelegte Artikel angezeigt. Diese Artikel sind ab sofort bei jedem neuen Angebot verfügbar. Die Artikel können im Nachhinein bearbeitet werden. Dazu drückt man neben dem Artikel

| auf den Button                 | Bearbeiten           | . Möchte ı | man den Artikel | löschen, drückt mar    | auf den Button dane | eben 🗙 .     |
|--------------------------------|----------------------|------------|-----------------|------------------------|---------------------|--------------|
| Samcool > Mein Konto           | > Benutzerdefinierte | Produkte   |                 |                        |                     |              |
| WARENKÖRBE                     |                      |            |                 |                        |                     |              |
| BELEGE                         |                      | Meine k    | penutzerdefin   | nierten Produkte       |                     |              |
| RÜCKHOLAUFTRÄGE                |                      | Тур        | Artikelnummer   | Name                   | Preis (inkl. MwSt)* |              |
| BENUTZERVERWALTUNG             | 3                    | Leistung   | 000010          | Anfahrtspauschale      | € 120,00            | Bearbeiten   |
| BENUTZERDEFINIERTE<br>PRODUKTE |                      | Leistung   | 000020          | Installationspauschale | € 350,00            | Bearbeiten X |
| MEINE KUNDENANGEBO             | )TE                  | Neues Pro  | odukt erstellen |                        |                     |              |

Wenn Sie nun ein neues Angebot erstellen können Sie über die **<Details>** des jeweiligen Warenkorbes zum Angebotstool gelangen.

| Meine Warenkörbe         |                             | Neuen Warenkorb erstellen |                     |
|--------------------------|-----------------------------|---------------------------|---------------------|
| ↓ Erstellt am            | Kommission                  | Gesamtpreis*              |                     |
| 13.07.2021               | Fam. Muster                 | € 926,10                  | Details Bestellen X |
| 13.07.2021               | Fam. Mayer                  | € 2.352,00                | Details Bestellen X |
| Alle Preise exkl. MwSt., | falls nicht anders angegebe | en                        |                     |

© SamCool GmbH

Im untersten Bereich des Warenkorbes ist der Bereich **Angebotstool**. Hier auf **<Neues Kundenangebot** erstellen> klicken.

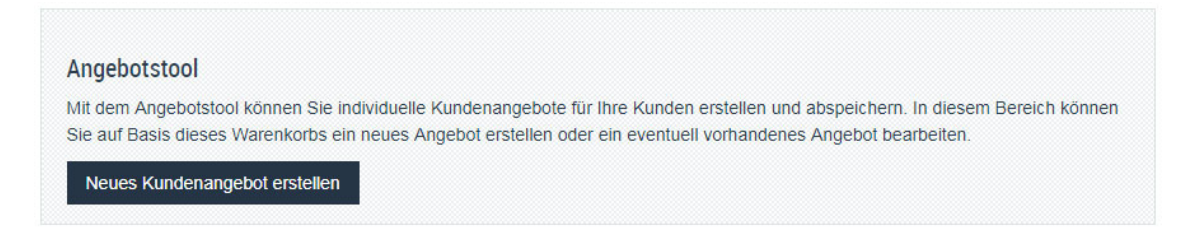

Der neue Kundenangebotsbildschirm wird geöffnet. Die Seite bitte mit den Daten des Endkunden befüllen.

| Kommission                          | Einleitungstext                                      | Kundenadresse                                  |  |  |
|-------------------------------------|------------------------------------------------------|------------------------------------------------|--|--|
| Fam. Mayer                          | Sehr geehrter Herr Mayer,                            | Franz Mayer<br>Musterstraße 1<br>6850 Dornbirn |  |  |
| Name                                | ander wie desprochen mit Angebot.                    |                                                |  |  |
| Franz Mayer                         |                                                      |                                                |  |  |
| Telefon (Angabe Bsp.: +43664123456) | Abschlusstext                                        | Absender                                       |  |  |
| 0664 132456                         | Sollten Sie Fragen haben, stehen wir Ihnen jederzeit | Jürgen Lung                                    |  |  |
| Gültig bis                          | genie zu venuguig.                                   | 6850 Dornbirn                                  |  |  |
| 31.12.2021                          |                                                      |                                                |  |  |

Im mittleren Teil der Angebotsmaske sind die Artikel aus dem Warenkorb aufgelistet. Hier kann man nun die Artikel rabattieren, den Preis und die Menge verändern oder auch mittels des Buttons 🗹 den Artikel

aktivieren oder deaktivieren.

| Typ/Beschreibung                      | Verfügbarkeit    | Einzelpreis* | Menge | Zwischensumme* | Rabatt in % | Gesamtsumme* |   |
|---------------------------------------|------------------|--------------|-------|----------------|-------------|--------------|---|
| Set Wandgerät Windfree Comfort        |                  |              |       |                |             |              |   |
| AR18RXWXCWKNEU/-<br>XEU ArtNr.: 70162 | Sofort lieferbar | 2880         | 1     | € 2.880,00     | 0           | € 2.880,00   | ~ |

Am unteren Teil der Artikel-Auflistung kommt der Part mit den benutzerdefinierten Produkten. Hier haben Sie die Möglichkeit, Ihre eigenen Produkte auf dem Angebot zu platzieren.

| Benutzerdefinierte Produkte<br>In diesem Bereich können Sie individuelle Produkte und Leistungen hinzufügen. Falls Sie noch keine | Benutzerdefiniertes Produkt hinzufügen |
|----------------------------------------------------------------------------------------------------|----------------------------------------|
| benutzerdefinierten Produkte angelegt haben, können Sie das unter Mein Konto erledigen.                                           |                                        |

Wenn man auf **<Benutzerdefinierte Produkte hinzufügen>** klickt, poppt ein Bildschirm mit den verfügbaren Artikeln auf. Mit **<Produkt hinzufügen>** wird der gewünschte Artikel dem Angebot hinzugefügt.

Benutzerdefiniertes Produkt auswählen

| Тур      | Artikelnummer | Name                       | Preis (inkl. MwSt) |                    |
|----------|---------------|----------------------------|--------------------|--------------------|
| Leistung | 000003        | Installationspauschale (1) | € 180,00           | Produkt hinzufügen |

So sieht es aus, wenn benutzerdefinierte Artikel dem Angebot hinzugefügt wurden. Selbstverständlich können auch diese Artikel rabattiert werden bzw. der Preis und die Menge geändert werden.

|                                                                                  | Nale I                                                                      |                                          |                                    |                  |         |                              |      |
|----------------------------------------------------------------------------------|-----------------------------------------------------------------------------|------------------------------------------|------------------------------------|------------------|---------|------------------------------|------|
| 0                                                                                | Sofort lieferbar                                                            | 2880                                     | 1                                  | € 2.880,00       | 0       | € 2.880,00                   |      |
|                                                                                  |                                                                             |                                          |                                    |                  |         |                              |      |
| 8RXWXCWKNEU/-XEU Art<br>62                                                       | -Nr.:                                                                       |                                          |                                    |                  |         |                              |      |
|                                                                                  |                                                                             |                                          |                                    |                  |         |                              |      |
|                                                                                  |                                                                             |                                          |                                    |                  |         |                              |      |
| utzerdefinierte Produkte                                                         | e                                                                           |                                          |                                    |                  |         |                              |      |
| nutzerdefinierte Produkte<br>diesem Bereich können S                             | e<br>Sie individuelle Produkte und I                                        | Leistungen hinzufi                       | ügen. Falls Sie                    | noch keine       | Benutze | rdefiniertes Produkt hinzufi | ügen |
| nutzerdefinierte Produkte<br>diesem Bereich können S<br>nutzerdefinierten Produk | <b>e</b><br>Sie individuelle Produkte und l<br>te angelegt haben, können Si | Leistungen hinzufi<br>e das unter Mein k | ügen. Falls Sie<br>Konto erlediger | noch keine<br>1. | Benutze | rdefiniertes Produkt hinzufü | ügen |

Im untersten Abschnitt des Angebotes befindet sich der Angebotspreis inkl. MwSt. Auch hier gibt es die Möglichkeit, einen Rabatt auf das gesamte Angebot zu geben.

WICHTIG! Bitte speichern Sie Ihr erstelltes Angebot bzw. aktualisieren Sie es

© SamCool GmbH

Speichern & Aktualisieren

Wenn das Angebot fertig ausgefüllt worden ist, kann das Angebot mit Bild und ausführlichem Text mit dem

Button A pdf Download ausgedruckt werden bzw. mit dem Button A pdf Download (Kurzversion) eine Kurzversion ohne Bilder ausgedruckt werden.

|                               | ト pdf Download (Kurzversion) |
|-------------------------------|------------------------------|
|                               | A pdf Download               |
| Enthaltene MwSt               | € 511,42                     |
| Gesamtpreis*                  | € 3.068,50                   |
|                               | 5% (-€161,50)                |
| Pahatt auf Gesamtangehot in % | 5                            |

Alle Kundenangaben werden unter **<Meine Kundenangebote>** abgespeichert. Hier können die Angebote nach **<Kommission>** oder nach Datum gesucht werden.

| WARENKÖRBE                     |            |                  |              |             |              |                 |              |
|--------------------------------|------------|------------------|--------------|-------------|--------------|-----------------|--------------|
| BELEGE                         |            | Meine Kunder     | nangebote    |             |              |                 |              |
| RÜCKHOLAUFTRÄGE                |            | Kommission       | Datum von    |             | Datum bis    |                 |              |
| BENUTZERVERWALTUNG             |            |                  |              |             |              | sucher          | 1            |
| BENUTZERDEFINIERTE<br>PRODUKTE |            |                  |              |             |              |                 |              |
| MEINE KUNDENANGEBOTE           |            | Erstellungsdatum | Kommission   | Name        | Gültig bis   | Gesamtpreis*    |              |
|                                |            | 14.07.2021       | Fam. Mayer   | Franz Mayer |              | € 3.068,50      | Bearbeiten   |
| Vit dem Button                 | Bearbeiten | können die An    | gebote nochm | als überarb | eitet. ausge | druckt oder gel | öscht        |
| werden. Zum Lös                | chen muss  | dafür ganz oben  | im Kundenan  | gebot folge | nder Button  | X Kundenang     | ebot löschen |

ausgewählt werden. Daneben gibt es auch noch eine Kopierfunktion um ein Angebot zu vervielfältigen oder als Kopiervorlage zu benutzen.

| zurück zum Warenkorb |                 | X Kundenangebot löschen | ı |
|----------------------|-----------------|-------------------------|---|
| Kommission           | Einleitungstext | Kundenadresse           |   |

# Mein Konto

### 4.2 Belege

Unter dem Menüpunkt **<Mein Konto>**, **<Belege>** finden Sie alle Belege zu Bestellungen, Angeboten und Gutschriften.

| 🚓 SamCool | KLIMAANLAGEN | MEIN KONTO TEAM | QF | 🖂 info@samcool.at 🛛 & +43 5577 830 70                                                                           |
|-----------|--------------|-----------------|----|----------------------------------------------------------------------------------------------------|
|           |              | WARENKÖRBE      |    |                                                                                                    |
|           |              | BELEGE          |    |                                                                                                    |
|           |              | ANGEBOTE        |    |                                                                                                    |
|           |              | GUTSCHRIFTEN    |    | and a present of the second second second second second second second second second second second second second |

#### **Einfaches Suchen und Sortieren**

Damit Sie die gewünschten Belege schnell finden können, wurde eine einfache und effiziente Suche eingebaut. Diese erlaubt es nach einem bestimmten Datum, nach einer bestimmten Auftragsnumer oder nach einer bestimmten Kommission zu suchen.

# Belege

| Bestellungen | Angebote | Gutschriften |            |        |   |
|--------------|----------|--------------|------------|--------|---|
| Datum von    |          |              | Datum bis  | Status |   |
|              |          |              |            | alle   | ~ |
| Auftragsnum  | mer      |              | Kommission |        |   |
|              |          |              |            | suchen |   |

Die Belege können auch beliebig sortiert werden. Klicken Sie hierzu einfach auf die gewünschte Überschrift. Anhand des Pfeiles sehen Sie nach welche Spalte sortiert wird und ob es absteigend oder aufsteigend sortiert wird.

| ↓ Datum | Auftragsnummer | Kommission | Status | Nettowert |
|---------|----------------|------------|--------|-----------|
|---------|----------------|------------|--------|-----------|

Ein weiteres Sortier- bzw. Auswahlkriterium ist der Status. Hierbei handelt es sich um ein Drop-Down Menü, mit dem nach dem Status der jeweiligen Belege ausgewählt werden kann.

# Belege

| Bestellungen | Angebote       | Gutschriften |            |                                           |
|--------------|----------------|--------------|------------|-------------------------------------------|
| Datum von    |                |              | Datum bis  | Status                                    |
|              |                |              |            | alle                                      |
| Auftragsnum  | Auftragsnummer |              | Kommission | alle<br>offen                             |
|              |                |              |            | teligeliefert<br>vollständig ausgeliefert |
|              |                |              |            | abgerechnet                               |
|              |                |              |            |                                           |

#### Sendungsverfolgung

Bei aktuellen Aufträgen ist auch eine Sendungsverfolgung möglich, damit Sie immer auf dem Laufenden sind, wo sich Ihre Bestellung gerade befindet.

Die Sendungsverfolgung finden Sie unter dem jeweiligen Auftrag unter "Details".

| ↓ Datum    | Auftragsnummer | Kommission | Status                   | Nettowert |         |
|------------|----------------|------------|--------------------------|-----------|---------|
| 01.07.2019 | ZZ/01121391    |            | vollständig ausgeliefert | € 30,80   | Details |

In der Detailansicht sehen Sie die Artikel und haben über den Button "zur Sendungsnachverfolgung" die Möglichkeit, die Sendung zu überprüfen (Link zum Spediteur).

| Bestellung ZW/00016624 |                   |              |        |       |                 |              |  |  |
|------------------------|-------------------|--------------|--------|-------|-----------------|--------------|--|--|
| zur Sendu              | ngsnachverfolgung |              |        | I     | Archivdokumente | UGL Download |  |  |
| Pos.                   | ArtNr.:           | Beschreibung | Status | Menge | Zwischensu      | ımme         |  |  |
| 3-Wege-                | Mischventil [VXG4 | 44.25-10]    |        |       |                 |              |  |  |

#### Auftrag Abruf

Sie haben auch die Möglichkeit, bei offenen Aufträgen, den Abruf online abzuwicklen. Hierzu müssen Sie nur auf "Auftrag abrufen" klicken. Sie können dann Ihren gewünschten Termin eingeben.

#### **UGL und Originalbelege**

Auf SamCool.at stehen Ihnen bei allen Belegen UGL zur Verfügung. Mittels UGL Schnittstelle können Sie die Daten der Belege einfach in Ihr System importieren.

Es stehen Ihnen nicht nur alle digitalen Belege zur Verfügung, sondern es werden auch alle Originaldokumente im "Archivordner" zu finden sein. Sollte also mal eine Rechnung nicht mehr auffindbar sein, so können Sie diese ganz bequem und einfach auf SamCool.at nachdrucken.

| Einbindung Hygiene-/Kombipufferspeicher |             |                                           |          |         |              |
|-----------------------------------------|-------------|-------------------------------------------|----------|---------|--------------|
| 290                                     | 465139      | RK8-RX33<br>Für Einbindung Pufferspeicher | offen    | 1 ST    | € 72,03      |
| zur Ser                                 | ndungsnachv | erfolgung                                 | Archivdo | kumente | UGL Download |

#### Angebotsabruf und Terminänderung.

Alle Angebote, die Sie von der Firma SamCool erhalten haben bzw. zukünftig erhalten werden, finden Sie selbstverständlich auch in SamCool.at. UND: Sie können diese Angebote auch direkt über SamCool.at abrufen!

Mit der Detailansicht kommen Sie in folgendes Fenster – unter dem Angebot finden Sie das Feld "Angebot abrufen".

Im Textfeld haben Sie hier noch die Möglichkeit, Anmerkungen zu diesem Angebot zu schreiben.

Ähnlich wie beim Angebotsabruf, können auch offene Bestellungen in SamCool.at geändert werden. D.h. es kann eine Terminänderung einfach in das Textfeld eingegeben werden und per Klick auf "E-Mail senden" wird der neue Wunschtermin übermittelt.

|                     |              | Lieferadresse ändern  |
|---------------------|--------------|-----------------------|
|                     |              | -                     |
| fertermin           |              |                       |
|                     |              |                       |
| So bald als möglich | Auf Abruf ** | Wunsch Liefertermin * |
|                     |              |                       |

# 4.3 Rückholauftrag

Über SamCool.at können Sie falsch gelieferte oder defekte Ware einfach und unkompliziert über den Rückholauftrag zurücksenden. Diese Funktionen finden Sie in Ihrem Kundenkonto **<Mein Konto>; <Rückholauftrag>**.

#### 4.3.1 Rückholaufträge Übersicht

Auf der Übersichtseite der Rückholaufträge sehen sie wie viele Retouren sie bereits erstellt haben.

| Rückhola                  | ufträge           | Rückhol                                                            | auftrag erstellen |                           |
|---------------------------|-------------------|--------------------------------------------------------------------|-------------------|---------------------------|
| nach Jahr filtern<br>alle | ▼ Su              | ichen                                                              |                   | Gesamtwert:<br>€ 8.834,06 |
| Abholdatum                | Auffragsnummer(n) | Abboladresse                                                       | Retourenwert      | 1 2 <b>Vor</b> >          |
| 18.11.2019                | ZZ/01127090       | Engel Installationen Ges.mbH<br>Schwefel 26<br>6850 Dornbirn<br>AT | € 227,40          | Details                   |

Sie haben zudem die Möglichkeit die Details zu der jeweiligen Retoure anzusehen. In der Detailansicht werden die Artikelpositionen angezeigt und sie haben zusätzlich die Möglichkeit das Adressetikett bzw. den Retourenschein nochmals auszudrucken.

| ArtNr/Type                             | Bezeichnung                                                                                                    | Anzahl | Rücksendegrund |  |
|----------------------------------------|----------------------------------------------------------------------------------------------------|--------|----------------|--|
| 466893                                 | UPM3-K-FLEX/AS25-75 : Energiesparpumpe<br>230V, G6/4", Baulänge 180 mm<br>mit Netz- u.PWM-Signalkabel 2m<br>Medientemp.: +2 °C 110 °C | 1      | Nicht benötigt |  |
| Etikett drucken Retourenschein drucken |                                                                                                    |        |                |  |

#### 4.3.2 Rückholauftrag erstellen

Zum Erstellen einer neuen Retoure klicken sie einfach in der Retourenübersicht auf **<Retourenauftrag** erfassen>, oder direkt über das Menü **<Mein Konto> <Retourenauftrag erstellen>.** 

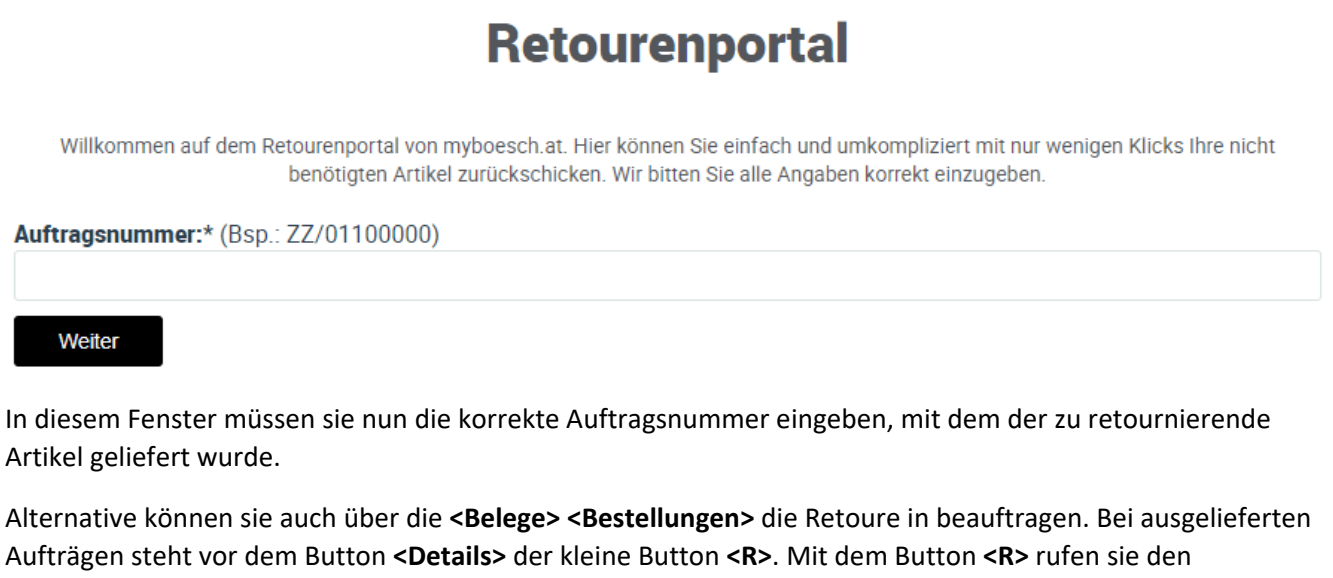

Retourenauftrag zu dem jeweiligen Auftrag auf.

| 25.07.2019 | ZZ/10301594 | Eigenanlage | geliefert | € 535,80 | R | Details |
|------------|-------------|-------------|-----------|----------|---|---------|
|------------|-------------|-------------|-----------|----------|---|---------|

Nach aufrufen des gewünschten Auftrages, werden alle gelieferten Artikel des jeweiligen Auftrages angezeigt. Sie können dann die gewünschten Artikel auswählen, die sie retournieren möchten. D.h. sie müssen die gewünschte Menge und den Retourengrund angeben. Danach auf **<Weiter>** klicken.

#### Auftrag ZZ/01127097

| Pos. | Art. Nr. | Menge | Bezeichnung                                 | Retourengrund    | Status |
|------|----------|-------|---------------------------------------------|------------------|--------|
| 10   | 404160   | 1 •   | VXG44.20-6.3 : DREIWEGVEN-<br>TIL PN16 DN20 | Nicht benötigt 🔹 | ~      |
| 20   | 410778   | 0 •   | REDUZIERUNG 6/4"-5/4",F.<br>VENTIL VXG48.20 |                  | •      |

Im nächsten Fenster müssen sie nun den Ansprechpartner ändern, wenn es sich um eine andere Person handelt wie angemeldet. Standardmäßig wird der angemeldete User als Ansprechperson angezeigt.

Der nächste Punkt ist die Abholadresse. Auch hier wird standardmäßig ihre Lieferadresse angezeigt, sollte die Retoure jedoch wo anders abgeholt werden, können sie diese Adresse auch angeben.

# RETOURENPORTAL

Weitere Informationen

| Bitte prüfen und ergänzen Sie o | lie Daten für Ihre Abholung. |                     |
|---------------------------------|------------------------------|---------------------|
|                                 |                              |                     |
| Ansprechperson                  |                              |                     |
| Vorname:                        | Nachname:                    |                     |
| Мах                             | Muster                       |                     |
| Telefon:                        | Email.                       |                     |
|                                 | max@mustermann.at            |                     |
|                                 |                              |                     |
|                                 |                              |                     |
| Abholadresse                    |                              |                     |
| ingel Installationen Ges.mbH    |                              | Abholadresse ändern |
| 3850 Dornbirn                   |                              |                     |

Danach muss der Abholservice definiert werden. Es kann zwischen Paketdient und Spedition gewählt werden. Diese Auswahl müssen sie selbst treffen, als Auswahlhilfe stehen ihnen die Voraussetzung für eine Paketabholung zur Verfügung. Anschließend können sie ihr Abholdatum angeben.

| Voraussetzungen für Abholung durch Paketdienst:               |                 |
|---------------------------------------------------------------|-----------------|
| maximale Länge: 1,75 m                                        |                 |
| <ul> <li>höchstzulässiges Gewicht: 31,5 kg</li> </ul>         | mai.<br>31.5 kg |
| <ul> <li>Gurtmaß = 2 x a + 2 x b + L = max. 300 cm</li> </ul> |                 |
|                                                               | L = max. 175 cm |
| Andemfalls bitte Spedition auswählen                          |                 |
| Andernano bile opeanion adoramen.                             |                 |
| Bitte wählen                                                  |                 |
|                                                               |                 |
|                                                               |                 |
| Ware in Originalzustand und transnortgerecht bereitgestellt   |                 |
|                                                               |                 |
|                                                               |                 |
|                                                               |                 |
| Abholdatum                                                    |                 |
|                                                               |                 |
|                                                               |                 |
| Tag (TT.MM.JJJJ)                                              |                 |

Wenn sie alle Pflichtfelder ausgefüllt haben können sie <weiter> klicken und kommen auf eine Retouren Übersicht Seite. Hier werden nochmals alle Daten zusammengefasst. Bitte kontrollieren sie alle Daten sorgfältig.

Abschließend können sie dann die Retoure beauftragen.

#### Retouren Übersicht

| Art. Nr.                                  | Menge  | Bezeichnung                                 | Retourengrund                                                   |  |
|-------------------------------------------|--------|---------------------------------------------|-----------------------------------------------------------------|--|
| 404160                                    | 1      | VXG44.20-6.3 : DREIWEGVEN-<br>TIL PN16 DN20 | Nicht benötigt                                                  |  |
| nsprech                                   | person |                                             | Abholadresse                                                    |  |
| Max Muster<br>132456<br>max@mustermann.at |        |                                             | Engel Installationen Ges.mbH<br>Schwefel 26<br>6850 Dornbirn AT |  |

Paketdienst Stückzahl: 1 Abholdatum: 18.12.2019

#### Transport- und Manipulationskosten

Für Warenrücksendungen über das Online-Retourenportal werden kostengünstige 5% Transport- und Manipulationskosten verrechnet.

Für Nicht-online Retouren werden 15% Versand- u. Manipulationskosten in Abzug gebracht.

Hinweis! Für Transport- und Manipulationskosten gelten jedoch min. 9,90 € und max. 190,- €

Retoure beauftragen

Abschließend stehen ihnen der **<Etikett Druck>** und der **<Retourenschein Druck>** zur Verfügung. Wir bitten Sie diese dem Paket beizulegen.

# 4.4 Benutzerverwaltung

Unter dem Menü **<Mein Konto>; <Benutzerverwaltung>** können Sie Ihre SamCool.at Benutzer verwalten. U.a. den Namen ändern, neue Profile hinzufügen, Ihr Logo einrichten, oder den Newsletter abonnieren.

| Samcool → Mein Konto → Benutzerverwaltung |  |  |  |  |  |
|-------------------------------------------|--|--|--|--|--|
| WARENKÖRBE                                |  |  |  |  |  |
| BELEGE                                    |  |  |  |  |  |
| RÜCKHOLAUFTRÄGE                           |  |  |  |  |  |
| BENUTZERVERWALTUNG                        |  |  |  |  |  |
| BENUTZERDEFINIERTE<br>PRODUKTE            |  |  |  |  |  |
| MEINE KUNDENANGEBOTE                      |  |  |  |  |  |

#### 4.4.1 Profile hinzufügen

Für SamCool.at gibt es pro Firma nur **einen Hauptuser**. Es besteht jedoch die Möglichkeit, für Ihre Mitarbeiter unter **<Mein Konto>; <Benutzerverwaltung>; <Profil hinzufügen>** bei Bedarf einen eigenen Benutzer zu erstellen.

Profile Nachname E-Mail Vorname Rolle Status Optionen Sam Cool info@samcool.at Netto 0 Bearbeiten Max Mustermann mustermann@samcool.at Netto Bearbeiten 0 Profil hinzufügen

Hinweis! <Profil hinzufügen> kann nur der Hauptbenutzer.

# Mein Konto

#### 4.4.2 Upload Kundenlogo

Jeder Kunde hat die Möglichkeit, sein eigenes Firmenlogo auf SamCool.at zu laden. Dieses wird dann bei jedem Ausdruck verwendet (z.B. Endkunden- Angebote).

Unter **<Mein Konto>; <Benutzerverwaltung>; <Ihr Logo>; <Datei auswählen>**; kann bei Bedarf das Firmenlogo geändert werden. Mit **<Logo ändern>** den Upload bestätigen.

| Ihr Logo: |                                          |             |
|-----------|------------------------------------------|-------------|
| 🚓 SamCool | Neues Logo : Datei auswählen Keineewählt | Logo ändern |

# 4.5 Kundenanfrage

Auf der www.SamCool.at Seite (ohne Login) haben Endkunden die Möglichkeit eine unverbindliche Produktanfrage zu starten. Diese Anfragen werden von unserem Innendienst bzw. Verkäufer an die passenden Kunden zugeteilt. Diese Anfrage finden Sie dann in Ihrem Anfragepool oder erhalten diese per E-Mail.

Hinweis! Sollten Sie eine Endkunden-Anfrage erhalten, bekommen Sie auch eine E-Mail-Benachrichtigung.

Beispiel: Kundenanfrage auf www.samcool.at

| Stellen Sie eine Anfrage - wir kümmern uns um Ihr Anliegen |                                                       |          |
|------------------------------------------------------------|-------------------------------------------------------|----------|
| Vorname *                                                  | Max                                                   |          |
| Nachname *                                                 | Mustermann                                            |          |
| E-Mail *                                                   | Mustermann@samcool.at                                 |          |
| PLZ / Ort *                                                | 6890                                                  | Lustenau |
| Telefon                                                    | 0664/132456                                           |          |
| Ihre Anfrage                                               | Ich habe Interesse an einer Single-Split Klimaanlage. |          |
|                                                            |                                                       |          |
|                                                            |                                                       | <i>k</i> |

Ich erkläre mich mit der Verarbeitung meiner persönlichen Daten und der Weitergabe an einen SamCool-Partner zum Zweck einer Kontaktaufnahme für eine unverbindliche Beratung und Angebotslegung einverstanden.

Hiermit stimme ich den Datenschutzbestimmungen zu.

senden

Die Anfrage geht wie bereits beschrieben zum Innendienst-Mitarbeite der jeweiligen Landeszentrale. Nach Absprache wird dem Kunden (Ihnen) die Anfrage weitergeleitet. Sie erhalten eine automatisch generierte E-Mail, dass eine neue Endkunden-Anfrage in Ihrem Pool eingetroffen ist.

| 😪 SamCool                                                                                                    | Zugewiesene Anfrage   |
|----------------------------------------------------------------------------------------------------|-----------------------|
| Guten Tag,                                                                                                    |                       |
| Ihnen wurde im samcool.at Portal eine Anfrage von Josef Primetzhofer zugewiesen.                                                                                                    |                       |
| Schauen Sie jetzt einfach in Ihren Kundenanfrage Pool in samcool.at nach.<br>Eine Beschreibung zu den samcool.at Kundenanfagen finden Sie im Link unten im Mail.<br>Sollten Sie denoch Fragen haben, zögern Sie nicht und rufen Sie uns an. |                       |
| Wir bitten Sie diese Anfrage so rasch wie möglisch zu bearbeiten.                                                                                                    |                       |
| Vielen Dank!                                                                                                    |                       |
| Mit freundlichen Grüßen                                                                                                    |                       |
| SamCool Online-Team                                                                                                    |                       |
|                                                                                                    |                       |
| © Samcool GmbH   info@samcool.at                                                                                                    | http://www.samcool.at |

Das heißt, sobald Sie so eine E-Mail erhalten haben, gehen Sie auf SamCool.at und prüfen Ihren Kundenanfrage Pool.

| SamCool K                       | IMAANLAGEN MEIN KONTO TEAM                               | QË                                      | ∑ info@s                                                             | samcool.at 🕓 +43 5577 830 70      |
|---------------------------------|----------------------------------------------------------|-----------------------------------------|----------------------------------------------------------------------|-----------------------------------|
| Samcool > Mein Konto > Kundenar | fragen                                                   |                                         |                                                                      |                                   |
| WARENKÖRBE                      | Kundenanfragen                                           |                                         |                                                                      |                                   |
| BELEGE                          | Anfragen aus dem Pool Meine                              | e Anfragen Anfragen                     | Ablage + Importieren                                                 | Hilfe zum Anfragesystem           |
| RÜCKHOLAUFTRÄGE                 |                                                          |                                         |                                                                      |                                   |
| BENUTZERVERWALTUNG              | Status Von                                               | Bis                                     | Anzeigen                                                             |                                   |
| BENUTZERDEFINIERTE              | Anfrage Datum Sta                                        | tus Erstellt von                        | Nachricht                                                            |                                   |
| PRODUKTE                        | 18.12.2020 Erle                                          | digt <u>David Riedl</u>                 | Testanfrage von elements.at, bitte igr                               | orieren Anfragedetails            |
| MEINE KUNDENANGEBOTE            |                                                          |                                         |                                                                      |                                   |
| BRUTTO-PREIS-MODUS              |                                                          |                                         |                                                                      |                                   |
| KUNDENMODUS                     |                                                          | fragoovatom                             |                                                                      |                                   |
| KUNDENANFRAGEN                  | HIITE ZUM SAMCOOLAI     Das SamCoolAnfragesyste          | ntragesystem<br>m ist ein Partner Svs   | stem. Anfragen von Endkunden auf de                                  | r www.samcool.at Seite werden     |
| HOTLINE                         | direkt in diesen Pool gelegt<br>entnehmen und direkt dem | und SamCool Partn<br>Kunden das bereits | er mit einem samcool.at Zugang könr<br>ausgesuchte Produkt anbieten. | en diese Anfragen aus dem Pool    |
| SOFTWARE-BEREICH                | Wichtig! Jede entnommene                                 | Anfrage aus dem P                       | ool muss innerhalb 3 bis max. 4 Werk                                 | tage bearbeitet werden, d.h. nach |
| KATALOG-BEREICH                 | max. 4 Tagen muss Kontak                                 | t zum Endkunden at                      | ıfgenommen worden sein.                                              |                                   |

In der Detailansicht sehen Sie die Daten des Endkunden, eine Textnachricht, die der Kunde eingegeben hat und das Produkt, das den Endkunden interessiert. Zusätzlich wird noch angezeigt, wann die Anfrage eingetroffen ist und den aktuellen Status der Anfrage.

Sie haben nun die Möglichkeit den Kunden direkt anzurufen und den Status der Anfrage mittels des Buttons **Anfrage fertig bearbeiten>** auf **<erledigt>** zu setzen. Sie können auch direkt aus der Anfrage einen Warenkorb erstellen und aus dem Warenkorb ein Kundenangebot erstellen und dieses Angebot dann dem Endkunden persönlich zu überreichen oder dies per Mail zu versenden.

| <b>Anfragede</b> tails                                                                                                    |                                                             | C zurück zur Übersicht PDF-Ansicht                         |  |
|----------------------------------------------------------------------------------------------------|-------------------------------------------------------------|------------------------------------------------------------|--|
| Von<br>Max Mustermann<br>6890 Lustenau<br>Telefon Nr.: 0664132456<br><u>mustermann@samcool.at</u>                                                                                                    | <b>Nachricht</b><br>Das ist ein Test<br>Produkt: Außengerät | Info<br>Eingegangen: 15.07.2021, 10:14:31<br>Status<br>Neu |  |
| Diese Anfrage ist mir direkt z                                                                                                    | zugewiesen.                                                 |                                                            |  |
| Anfrage auf erledigt setzen                                                                                                    | Anfrage einem Benutzer zuweisen                             |                                                            |  |
| Hilfe zum SamCool Anfragesystem                                                                                                    |                                                             |                                                            |  |
| Das SamCool Anfragesystem ist ein Partner System. Anfragen von Endkunden auf der www.samcool.at Seite werden<br>direkt in diesen Pool gelegt und SamCool Partner mit einem samcool.at Zugang können diese Anfragen aus dem Pool<br>entnehmen und direkt dem Kunden das bereits ausgesuchte Produkt anbieten. |                                                             |                                                            |  |
| Wichtig! Jede entnommene Anfrage aus dem Pool muss innerhalb 3 bis max. 4 Werktage bearbeitet werden, d.h. nach<br>max. 4 Tagen muss Kontakt zum Endkunden aufgenommen worden sein.                                                                                                    |                                                             |                                                            |  |

**Hinweis!** Wir bitten unsere Partner möglichst rasch auf jede Endkunden-Anfrage zu reagieren, da der Endkunde die Anfrage an SamCool gestellt hat, wollen wir auch garantieren, dass der Endkunde so rasch wie möglich eine Antwort auf seine Anfrage erhält.

### 4.6 Brutto-Preis-Modus

Der Kundenmodus (Brutto-Preis-Modus) ist dafür gedacht, dass Sie mit Ihrem Kunden einen Artikel direkt in SamCool.at anschauen können. Sie können zwischen diesen Ansichten hin und her wechseln. Klicken Sie dazu einfach <**Mein Konto**>; <**Brutto-Preis-Modus**> an, der Kunden-Modus wird aktiviert. Um zurück in den "normalen" Modus zu kommen, einfach wieder in den <**Netto-Preis-Modus**> wechseln.

| SamCool Klimaanlagen M                                                                                          |                             | cool.at 🕓 +43 5577 830 70 |
|----------------------------------------------------------------------------------------------------|-----------------------------|---------------------------|
|                                                                                                    | WARENKÖRBE                  |                           |
|                                                                                                    | BELEGE                      |                           |
|                                                                                                    | BESTELLUNGEN                |                           |
|                                                                                                    | ANGEBOTE                    |                           |
| the second second second second second second second second second second second second second second second se | GUTSCHRIFTEN                |                           |
|                                                                                                    | RÜCKHOLAUFTRÄGE             |                           |
|                                                                                                    | RÜCKHOLAUFTRAG ERSTELLEN    |                           |
| RIRIR                                                                                                    | BENUTZERVERWALTUNG          |                           |
|                                                                                                    | BENUTZERDEFINIERTE PRODUKTE |                           |
|                                                                                                    | MEINE KUNDENANGEBOTE        |                           |
|                                                                                                    | KUNDENANFRAGEN              |                           |
|                                                                                                    | HOTLINE                     |                           |
|                                                                                                    | SOFTWARE-BEREICH            |                           |
|                                                                                                    | KATALOG-BEREICH             |                           |
|                                                                                                    | DATAFINDER                  |                           |
|                                                                                                    | SUCHERGEBNIS                |                           |
|                                                                                                    | LOGOUT                      |                           |
|                                                                                                    | BRUTTO-PREIS-MODUS          |                           |
| Tolle Features - RAC                                                                                            | KUNDENMODUS                 |                           |

Hinweis! Ist der Kunden-Modus aktiviert, so wird das oben links mit folgendem Text angezeigt: "Achtung, Brutto-Preis-Modus ist aktiv!"

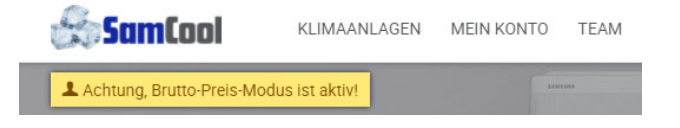

**Achtung!** Im Brutto-Modus kann nicht bestellt werden. Sollte sie einmal Probleme haben, dass sie nicht bestellen können, überprüfen sie ob sie nicht im Brutto- Modus sind.

## 4.7 Software Bereich

Im Menüpunkt Software Bereich finden sie diverse Programme für ihre Klimaanlage bzw. Steuerung. Zudem sind auch technische Informationen zu finden oder auch eine Fehlercode Liste.

### 4.8 Katalog Bereich

Unter dem Menüpunkt Katalog Bereich finden sie unter anderem die aktuelle Preisliste, Neuheiten Broschüre und Produkt Folder.

# 4.9 Datafinder

Der Datafinder ist die produktspezifische SamCool Wissensdatenbank. Hier finden Sie alle wichtigen Informationen zu den SamCool Produkten.

# 5.1 Ansprechpartner

Benötigen Sie Hilfe, haben Sie Fragen oder Anregungen?

Wir helfen Ihnen gerne und freuen uns über jedes Feedback.

Melden Sie sich einfach bei uns!

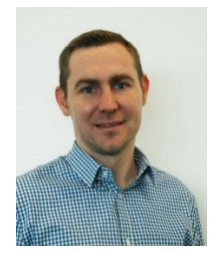

**Projektleiter Online Services** 

Jürgen Lung, MBA

Mail: Juergen.Lung@boesch.at Mobil: +43 664 80813 1008

#### Α

| Angebotstool                  |  |
|-------------------------------|--|
| Anmeldung 4, 42               |  |
| Ausdruck Warenkorb/ Angebot42 |  |
| В                             |  |
| Belege                        |  |
| Benutzerverwaltung            |  |
| Brutto-Preis-Modus            |  |
| c                             |  |
| CSV Download                  |  |
| К                             |  |
| Kundenanfrage                 |  |
| Kundendienst                  |  |
| Kundenlogo                    |  |
| Μ                             |  |
| Multiwarenkorb                |  |
| 0                             |  |
| Onlineanmeldung               |  |

| Passwort42             |
|------------------------|
| Passwort vergessen6    |
| Passwort zurücksetzen7 |
| pdf Download12, 24, 42 |
| Produkte9              |
| Profil hinzufügen      |
| Profile hinzufügen35   |
| R                      |
| Registrierung5, 42     |
| Rückholauftrag34, 42   |
| S                      |
| Startseite             |
| Systemfinder21, 42     |
| U                      |
| UGL Download25         |
| W                      |
| Warenkorb23, 42        |

# Korrigenda

| Version 1.0 Neuerstellung des Heftes | luju | 01.2020 |
|--------------------------------------|------|---------|
| Version 2.0 Überarbeitung            | luju | 07.2021 |

Ρ

# SANSUNG powered by SamCool

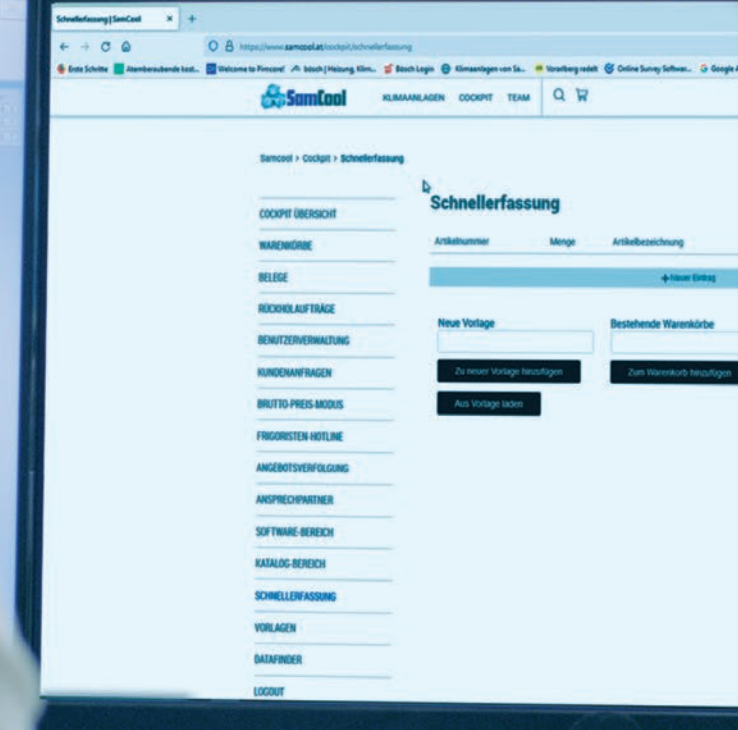

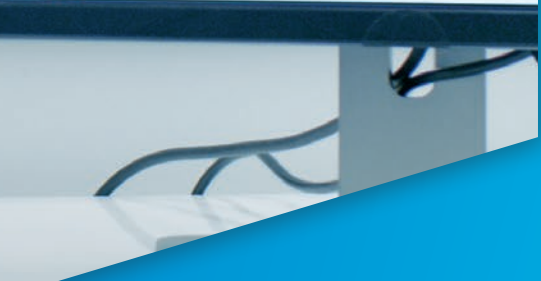

Ihr autorisierter Samsung-Partner:

Vorbehaltlich Druck- und Satzfehler sowie technische Änderungen | Die Druckfarben der Geräte können von den tatsächlichen Gerätefarben abweichen. MEDIENINHABER: SamCool GmbH, Industrie Nord 12, A-6890 Lustenau | E-Mail: info@samcool.at | Website: www.samcool.at | Art.nr. 917922 Version 07/2021 Gedruckt auf Papier aus nachhaltiger Erzeugung.

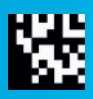